# TITLE OF THE PROJECT

#### COMPUTARISED ACCOUNTING AND E-FILING OF TAX RETURNS

#### SUBMITTED FOR THE DEGREE OF B.COM GENERAL IN ACOUNTING AND FINANCE UNDER UNIVERSITY OF CALCUTTA

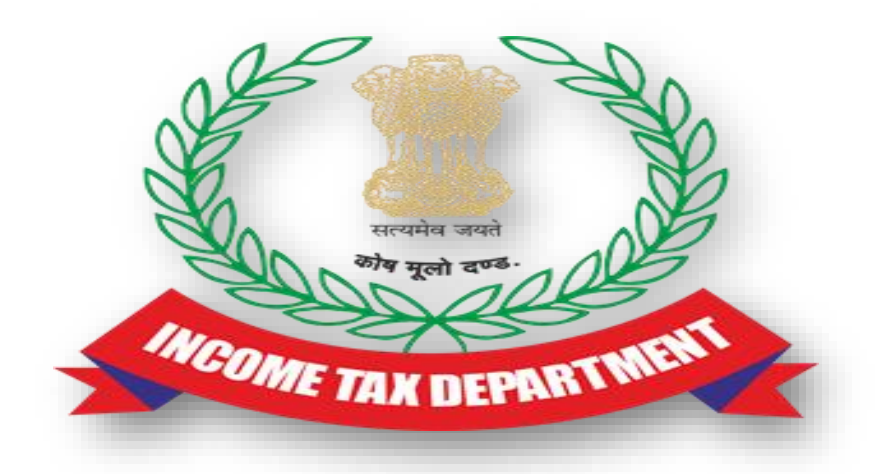

#### **SUBMITTED BY**

## NAME OF THE CANDIDATE :- ANIKET RAJAK SUBJECT :- CAS SECTION :- B.COM (GENERAL) CU REGISTRATION NO. :- 144-1112-1353-20

#### CU ROLL NO. :- 201144-22-0253

COLLEGE ROLL NO. :- B0042

#### SUPERVISED BY

NAME OF THE SUPERVISIOR :- DEBASIS BISWAS NAME OF THE COLLEGE :- BANGABASI MORNING COLLEGE MONTH & YEAR OF SUBMISSION

MAY, 2023

#### SUPERVISOR'S CERTIFICATE

This is to certify that MR. ANIKET RAJAK a student of B.Com General in Accounting & Finance of Bangabasi Morning College under University of Calcutta has worked under my supervision and guidance for the title E-FILING which he is submitting. Her Genuine and original work to the best of my knowledge.

Place : Kolkata

Date:

Signature: \_\_\_\_\_

Name: Debasis Biswas, Dipika Das Name of College: Bangabasi Morning College

### **STUDENT DECLARATION**

I hereby declare that this project E-FILING submitted by me for the partial fulfillment of the degree B.Com General in accounting and finance under University of Calcutta is my original work and has not been submitted earlier under any other University or institution for fulfillment the requirement of other course of study.

I also declared that no chapter of this manuscript or part has been incorporated in this report from any earlier work done by others or by me.

However, extracts of any literature which has been used for this report has been duly acknowledge providing details of search literature in this reference.

Place : Kolkata

DATE :

Signature: \_\_\_\_\_

NAME:- ANIKET RAJAK COLLEGE:- BANGABASI MORNING COLLEGE ADDRESS :- 25 A DIXON LANE KOLKATA-14 CU REISTRATION NO. :- 144-1112-1353-20 CU ROLL NO. :- 201144-22-0253 COLLEGE ROLL NO. :- B0042

# **INDEX**

| <u>SL.NO</u> | TOPICS                       | <u>PG.NO.</u> |
|--------------|------------------------------|---------------|
| 1            | INTRODUCTION                 | 5             |
| 2            | ADVANTAGES AND DISADVANTAGES | 6             |
| 3            | FEATURES                     | 7             |
| 4            | <b>REGISTRATION PAN</b>      | 8-10          |
| 5            | FORM 26AS                    | 11-15         |
| 6            | CHALLAN 280                  | <u>16</u>     |
|              |                              |               |
|              |                              |               |

# **INTRODUCTION**

E-filing is the short form of electronic filing of income taxes. E-filing is when you electronically file your income tax returns online for a particular year. This means you no longer need to visit the nearest Income Tax Department's office to file your returns physically.

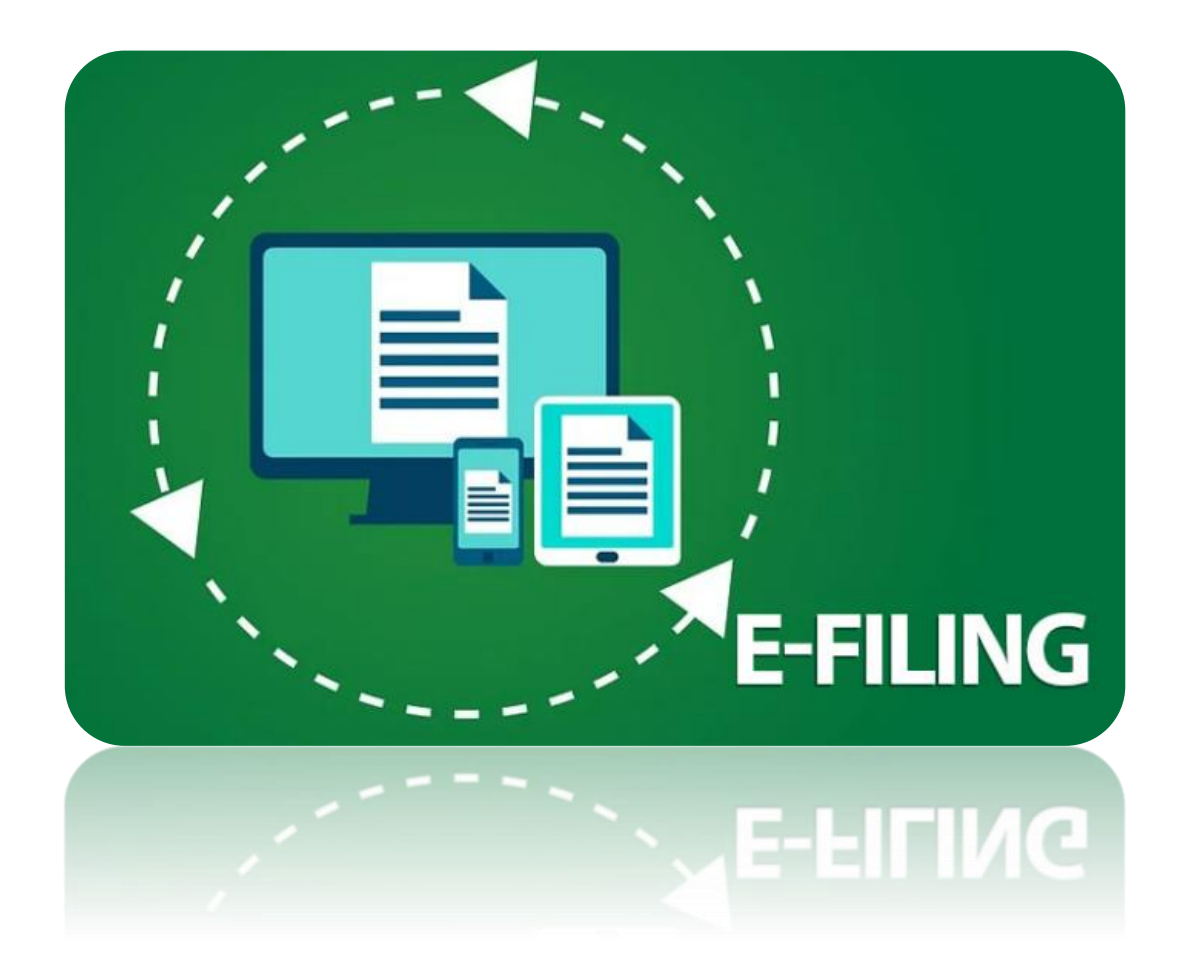

## **ADVANTAGES OF E-FILING**

- ✤ SAVING OF TIME
- ✤ NO DUPLICATION
- ERRORS AVOIDING
- ✤ GUARANTEED UPDATES
- PEACE OF MIND

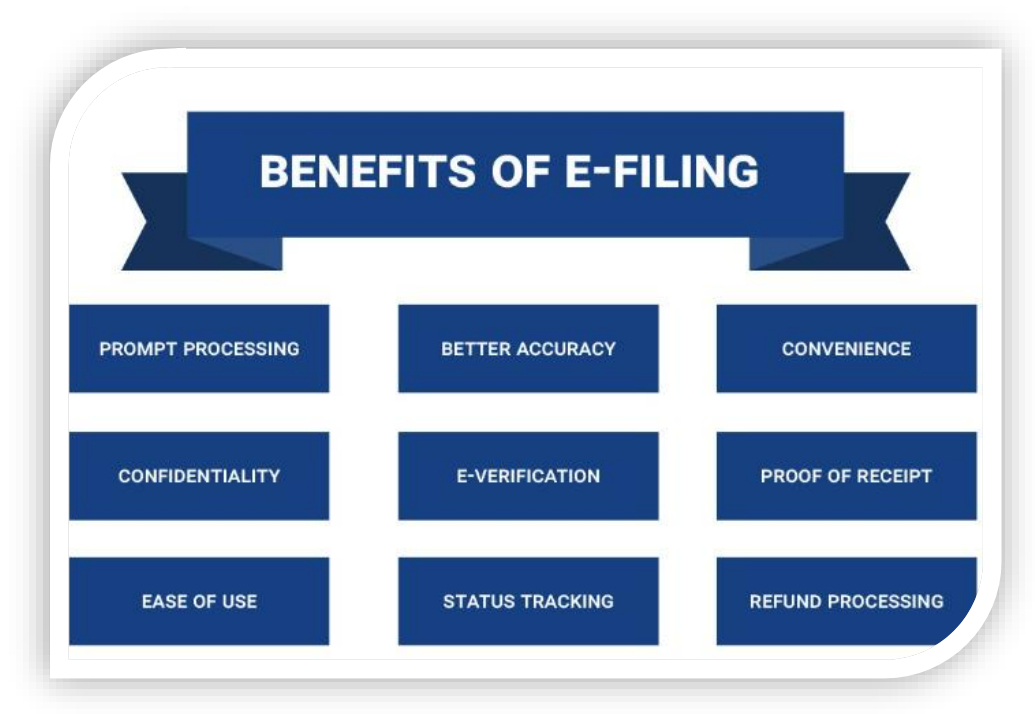

## **DISADVANTAGES OF E-FILING**

- \* You need to add statements or other attachments. (e.g., PDF attachments)
- \* You are filing decedent returns.
- \* The "additional information" section on your form does not contain enough space.
- \* You file before e-Filing begins (January 28) or after e-Filing ends (October 20).

## **Salient features of Income Tax New e-filing Portal**

- The new e-filing portal will issue detailed frequently asked questions (FAQ), chat box, video, live agent to help the taxpayers understand the features of the new portal.
- The portal also comes with a reminder about the necessary compliance which will prompt the taxpayers to complete all their pending filings.

- Taxpayers will now be able to pre-fill their salary income, interest, and dividends and all the capital gains will be reflected after TDS and SFT deductions.
- new mobile application will also be launched subsequently which will help the taxpayers to understand various features of the new portal.
- The new portal will also have a new online tax payment system with various options like net banking, credit card, UPI, NEFT, and RTGS for easy payment of taxes.

## **PROJECT WORK ON REJISTRATION MY PAN**

#### Step – 1

Click Link

https://www.incometaxindiaefiling.gov.in/home

- Click Register yourself
- Select User Type as Individual and Press Continue
- Fill the Registration form Individual Enter Basic Details and Press Continue

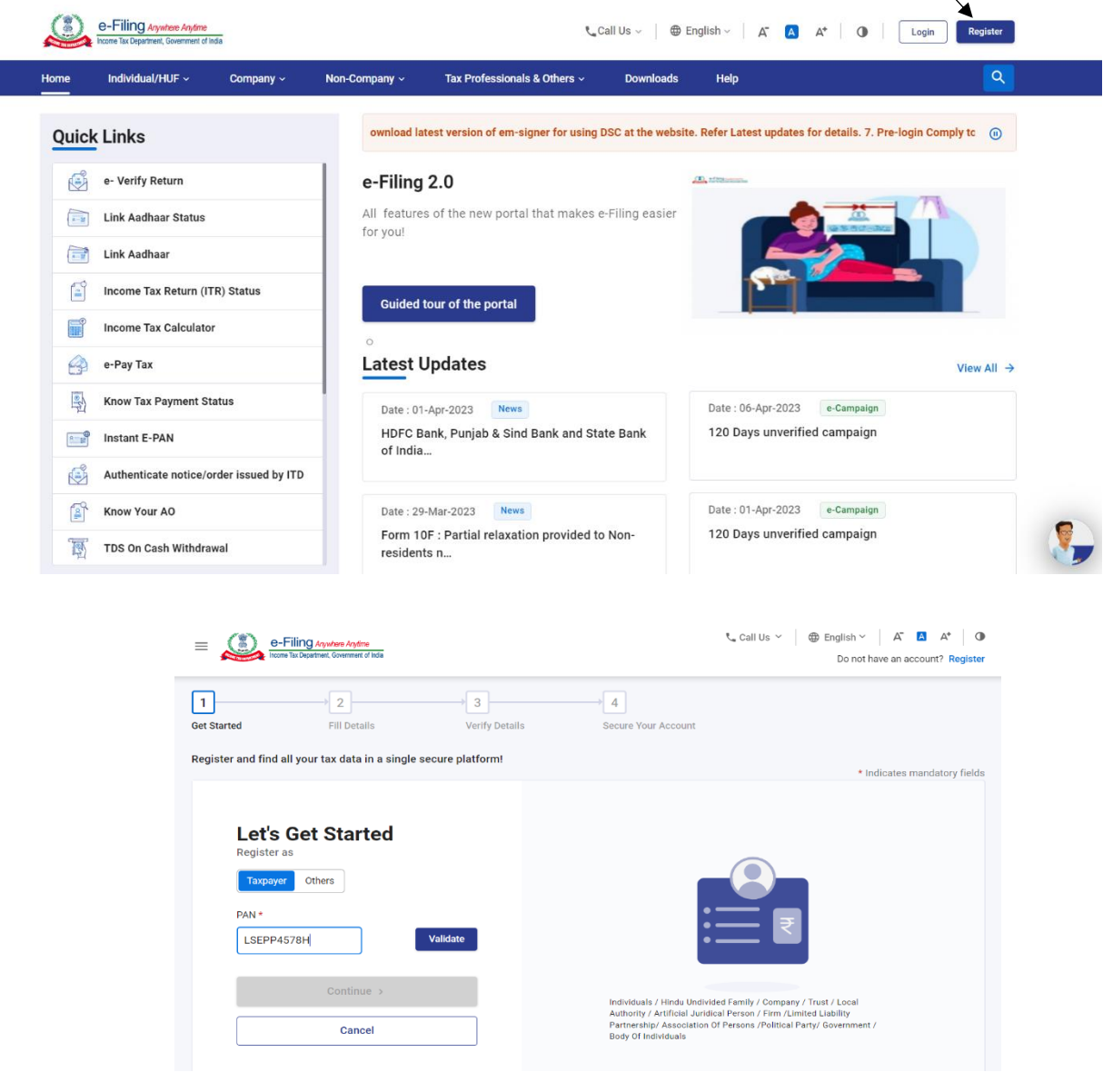

## Step - 2

- Fill The Registration Form
  - $\checkmark$  Enter Password Details
  - $\checkmark$  Select Secret Question Form the Drop Down List
  - $\checkmark$  Fill the Contact Details
  - $\checkmark$  Fill the Address of Individual and Click Continue

| Password Details                      |                                                    |
|---------------------------------------|----------------------------------------------------|
| Password *                            | Very Strong                                        |
| Confirm Password *                    | ····· Confirmed                                    |
| Select Secret questions from the drop | o-down. This can be used to reset your password. – |
| Primary Secret Question *             | What is your pet name? <b>•</b>                    |
| Primary Secret Answer *               |                                                    |
| Secondary Secret Question *           | What is your first schoo <b>v</b>                  |
| Secondary Secret Answer *             | •••••                                              |
|                                       | Show Secret Answer                                 |
| Contact Details                       |                                                    |
| Landline Number                       | 91                                                 |
| Fax Number                            | 91                                                 |
| Primary Mobile Number *               | 91                                                 |
| Primary Mobile Number belongs to *    | Select •                                           |
| Secondary Mobile Number (India No.)   | 91                                                 |
| Secondary Mobile Number belongs to    | Select                                             |
| Primary E-mail ID *                   |                                                    |
| Primary E-mail ID belongs to *        | Select •                                           |
| Secondary E-mail ID                   |                                                    |
| Secondary E-mail ID belongs to        | Select •                                           |
| Address of Individual                 |                                                    |
| Country *                             | INDIA 🔻                                            |
| Flat/Door/Building *                  |                                                    |
| Road/Street/Block/Sector              |                                                    |
| Pincode *                             |                                                    |
| Area/Locality *                       | Select •                                           |
| Post Office *                         | Select 🔻                                           |

# Registration Varification ✓ Enter E-mail OTP ✓ Enter Mobile OTP

NOTE - OTP Sent to Your E-mail and Mobile Number

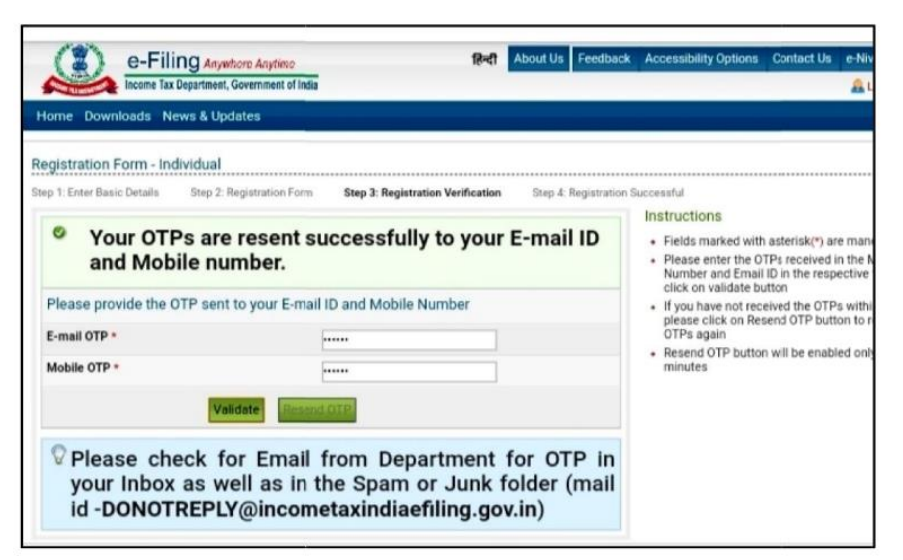

## Step – 4

## Registration Successful

 $\checkmark$  Open My Transaction ID and User ID

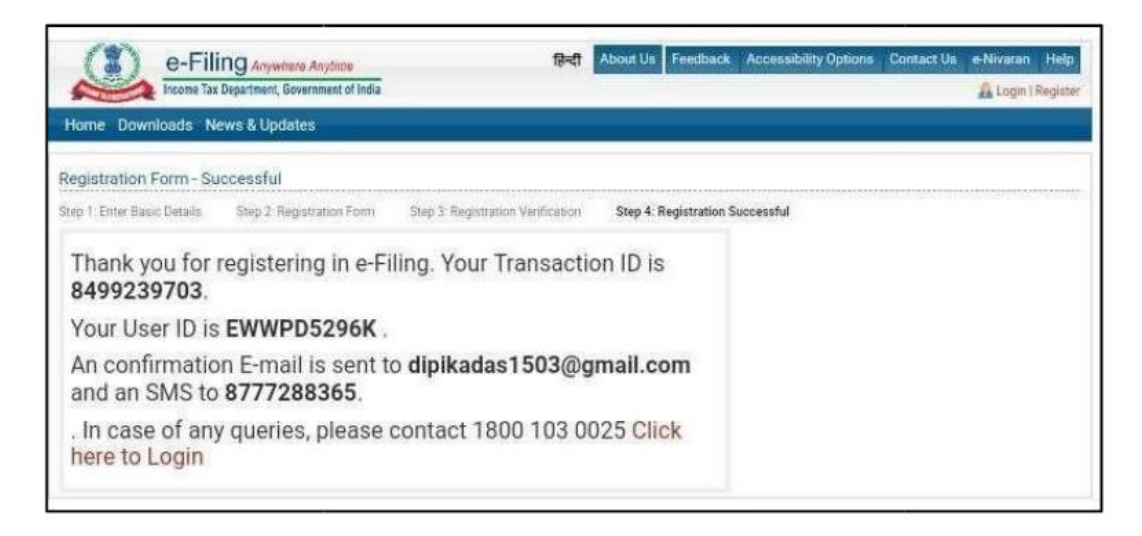

## **PROJECT WORK ON 26AS FORM**

## Step – 1

## \*Click Link

https://www.incometaxindiaefiling.gov.in/home

## $\mathbf{\mathbf{\dot{s}}}$ Click on the Login Here

Fill The Log In Details – [User ID Your PAN No.]

- Enter Your User Id
- **Enter Password**

Enter Captcha Code And Click on Log In Tab

| Home Individual/HUF ~ Co<br> | mpany - Non-Company -    | Tax Professionals & Others $\sim$                                      | Downloads                                               | Help                                                                                                    | Q       |
|------------------------------|--------------------------|------------------------------------------------------------------------|---------------------------------------------------------|----------------------------------------------------------------------------------------------------|---------|
| Quick Links                  | tatement) S              | 9. Functionality for filing of rectifica                               | tion request in res                                     | spect of orders passed by CsIT(Appeals) is live. 10. ITR                                                                                                    | st 🕕    |
| e- Verify Return             | e-Filing                 | 2.0                                                                    |                                                         | <u>D.</u> 1179-1110                                                                                                    |         |
| Link Aadhaar Status          | All features<br>for you! | s of the new portal that makes                                         | e-Filing easier                                         |                                                                                                    |         |
| Link Aadhaar                 |                          |                                                                        |                                                         |                                                                                                    |         |
| income Tax Return (ITR) Sta  | utus Guided 1            | tour of the portal                                                     |                                                         |                                                                                                    |         |
| Income Tax Calculator        | 0                        |                                                                        |                                                         |                                                                                                    |         |
| e-Pay Tax                    | Latest                   | Jpdates                                                                |                                                         | V                                                                                                    | iew All |
| Know Tax Payment Status      | Date : 01                | -Apr-2023 News                                                         |                                                         | Date : 06-Apr-2023 e-Campaign                                                                                                    |         |
| Instant E-PAN                | HDFC B<br>of India       | ank, Punjab & Sind Bank and Sta<br>                                    | ite Bank                                                | 120 Days unverified campaign                                                                                                    |         |
| Authenticate notice/order is | sued by ITD              |                                                                        |                                                         |                                                                                                    |         |
| Know Your AO                 | Date : 29                | -Mar-2023 News                                                         |                                                         | Date: 01-Apr-2023 e-Campaign                                                                                                    |         |
|                              | Form 10                  | E · Dartial relayation provided to                                     | Non-                                                    | 120 Days unverified campaign                                                                                                    |         |
| TDS On Cash Withdrawal       | Form 10<br>resident      | DF : Partial relaxation provided to<br>ts n                            | o Non-                                                  | 120 Days unverified campaign                                                                                                    |         |
| TDS On Cash Withdrawal       | Form 10<br>resident      | IF : Partial relaxation provided t<br>ts n<br>हिन्दी About Us Feedb    | o Non-<br>ack Accessibi                                 | 120 Days unverified campaign<br>lity Options Contact Us e-Nivaran Help<br>& Login   Register                                                                                                    |         |
| TDS On Cash Withdrawal       | Form 10<br>resident      | is n<br>হ ন<br>নিল্বী About Us Feedba                                  | ) Non-                                                  | 120 Days unverified campaign<br>lity Options Contact Us e-Nivaran Help                                                                                                    |         |
| TDS On Cash Withdrawal       | Porm 10<br>resident      | IF : Partial relaxation provided to<br>s n<br>হিন্দ্রী About Us Feedbo | Non-                                                    | 120 Days unverified campaign<br>lity Options Contact Us e-Nivaran Help<br>& Login   Register                                                                                                    |         |
| TDS On Cash Withdrawal       | re<br>of India           | F : Partial relaxation provided to<br>s n<br>াইন্দ্রী About Us Feedb   | ack Accessibi<br>Trouble L<br>• User ID                 | 120 Days unverified campaign<br>lity Options Contact Us e-Nivaran Help<br>Login   Register<br>ogging In?<br>is not case sensitive.                                                                      | -       |
| TDS On Cash Withdrawal       | resident                 | IF : Partial relaxation provided to<br>ts n<br>हिन्दी About Us Feedbo  | Trouble L<br>User ID<br>Passwoi<br>Make su              | 120 Days unverified campaign<br>lity Options Contact Us e-Nivaran Help<br>Login   Register<br>ogging In?<br>is not case sensitive.<br>rd is case sensitive.<br>re that the details entered are correct. | -       |
| TDS On Cash Withdrawal       | re<br>of India           | F : Partial relaxation provided to<br>ts n<br>R-대 About Us Feedb       | Accessibi<br>Trouble L<br>User ID<br>Passwoi<br>Make su | 120 Days unverified campaign                                                                                                    |         |
| TDS On Cash Withdrawal       | re<br>of India           | F : Partial relaxation provided to<br>ts n<br>R-대 About Us Feedba      | Trouble L<br>User ID<br>Passwoi<br>Make su              | 120 Days unverified campaign<br>lity Options Contact Us e-Nivaran Help<br>Login   Register<br>ogging In?<br>is not case sensitive.<br>rd is case sensitive.<br>re that the details entered are correct. |         |
| TDS On Cash Withdrawal       | re<br>of India           | F : Partial relaxation provided to<br>ts n<br>R-대 About Us Feedba      | Trouble L<br>• User ID<br>• Passwor<br>• Make su        | 120 Days unverified campaign<br>Iity Options Contact Us e-Nivaran Help<br>Login   Register<br>Ogging In?<br>is not case sensitive.<br>rd is case sensitive.<br>re that the details entered are correct. |         |

# Step – 2

- Click On Profile Setting
- Select My Profile
- Click On Contact Details
- Click On PAN Details

| ashboard                 | e-File v                                 | Authorised Partners ×    | Sentices v  | Pending Actions × | Grievances × | Help |  |
|--------------------------|------------------------------------------|--------------------------|-------------|-------------------|--------------|------|--|
| ashboard                 |                                          |                          |             |                   |              |      |  |
| Welcom                   | e Back, RAB                              | I                        | > Tax Depo  | sit               |              |      |  |
|                          | XXXXXXXXX778<br>824000573<br>rab.4014@gn | 35<br>nail.com           | > Recent Fi | led Returns       |              |      |  |
| Contact De<br>Your accou | tails<br>nt is not<br>.e-vault           | Update<br>Secure Account | > Recent Fo | orms Filed        |              |      |  |
| Income & T               | ax Estimator                             |                          |             |                   |              |      |  |
| ) Tou Ool                | less de s                                | Ome                      |             |                   |              |      |  |

## <u>Step</u> – 3

- Click On My Account
- Select View Form26AS (Tax Credit)
- Click Confirm
- Click Proceed

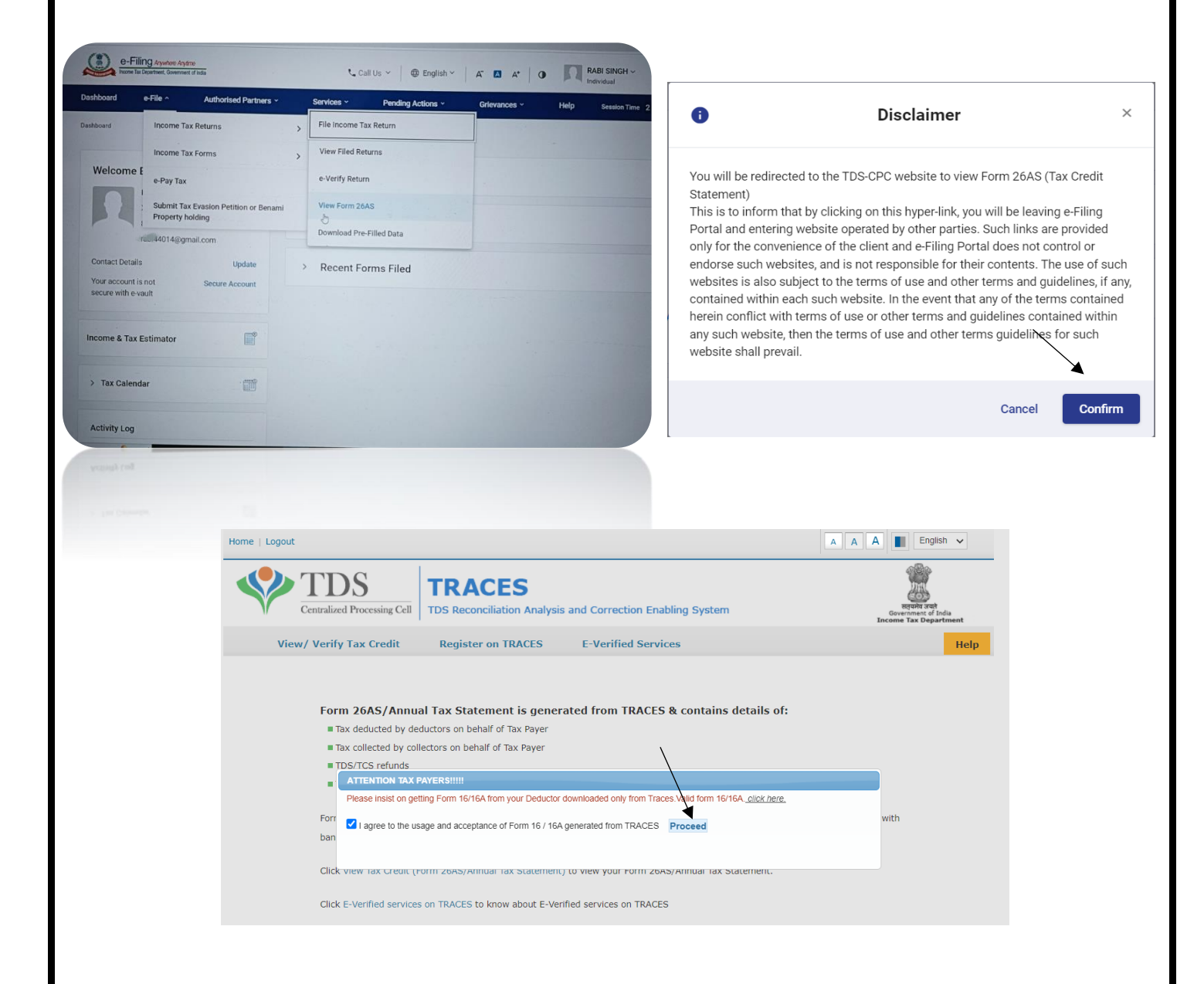

## <u>Step</u> – 4

- ✓ Click View Tax Credit (Form 26AS) to view your Form 26AS.
- ✓ Put Assessment Year ( Current Year) in the Box.
- $\checkmark$  Put HTML in the View as Box.

## Click View/Download { See The Next Page}

|                                                                                                    |                                                                                                    |                                                                                                    |                                                                                                    |                                                                                                    | 1                                             |
|----------------------------------------------------------------------------------------------------|----------------------------------------------------------------------------------------------------|----------------------------------------------------------------------------------------------------|----------------------------------------------------------------------------------------------------|----------------------------------------------------------------------------------------------------|-----------------------------------------------|
| IDS TR                                                                                                    | RACES                                                                                                    |                                                                                                    |                                                                                                    |                                                                                                    | DIT N                                         |
| Centralized Processing Cell TDS F                                                                                                    | Reconciliation Analysis                                                                                                    | and Correction Enabli                                                                                                    | ng System                                                                                                    | ь                                                                                                    | सत्यमेव जय<br>Government of<br>Income Tax Dep |
| View/ Verify Tax Credit Reg                                                                                                    | gister on TRACES                                                                                                    | E-Verified Service                                                                                                    | 5                                                                                                    |                                                                                                    |                                               |
| Form 26AS/Annual Tax                                                                                                    | Statement is genera                                                                                                    | ated from TRACES &                                                                                                    | contains details                                                                                                    | of:                                                                                                    |                                               |
| Tax deducted by deductors                                                                                                    | on behalf of Tax Payer                                                                                                    |                                                                                                    |                                                                                                    |                                                                                                    |                                               |
| Tax collected by collectors o                                                                                                    | n behalf of Tax Payer                                                                                                    |                                                                                                    |                                                                                                    |                                                                                                    |                                               |
| TDS/TCS refunds                                                                                                    |                                                                                                    |                                                                                                    |                                                                                                    |                                                                                                    |                                               |
| TDS/TCS defaults                                                                                                    |                                                                                                    |                                                                                                    |                                                                                                    |                                                                                                    |                                               |
| Form 26AS/Annual Tax Statem<br>banks that have registered with                                                                                                    | ent can be viewed by regi<br>TRACES to provide this fa                                                                                                    | istering with TRACES or thacility.                                                                                                    | nrough net banking ac                                                                                               | count of tax payers held                                                                                                    | with                                          |
| Click View Tax Credit (Form 264                                                                                                    | S/Annual Tax Statement)                                                                                                    | to view your Form 2645/                                                                                                    | Annual Tax Statement                                                                                                |                                                                                                    |                                               |
| chek then tax creat (1011120                                                                                                    | lo, Almadi Tax Statementy                                                                                                    |                                                                                                    |                                                                                                    |                                                                                                    |                                               |
| Click E-Verified services on TRA                                                                                                    | CES to know about E-Veri                                                                                                    | fied services on TRACES                                                                                                    |                                                                                                    |                                                                                                    |                                               |
|                                                                                                    | TDACES                                                                                                    |                                                                                                    |                                                                                                    | 1                                                                                                    |                                               |
| Centralized Processing Cell                                                                                                    | TRACES<br>TDS Reconciliation Analysis<br>Register on TRACES                                                                                                    | and Correction Enabling Sy<br>E-Verified Services                                                                                                    | stem                                                                                                    | Report and<br>Group and<br>Income Tax Department                                                                                                    | e<br>ielp                                     |
| Centralized Processing Cell<br>View/ Verify Tax Credit                                                                                                    | TRACES<br>TDS Reconciliation Analysis<br>Register on TRACES<br>Fo                                                                                                    | and Correction Enabling Sy<br>E-Verified Services<br>rm 26AS/Annual Tax Sta                                                                                                    | stem                                                                                                    | Encours for a finite<br>Encourse for a finite<br>Encourse for a finite<br>E | lelp                                          |
| TDS<br>Centralized Processing Cell                                                                                                    | TRACES<br>TDS Reconciliation Analysis<br>Register on TRACES<br>Fo                                                                                                    | and Correction Enabling Sy<br>E-Verified Services<br>rm 26AS/Annual Tax Sta                                                                                                    | stem                                                                                                    | Receive Tex Department                                                                                                    | telp                                          |
| View/ Verify Tax Credit                                                                                                    | TRACES<br>TDS Reconciliation Analysis<br>Register on TRACES<br>Fo<br>Assessment Y<br>View As                                                                                                    | and Correction Enabling Sy<br>E-Verified Services<br>rm 26AS/Annual Tax Sta<br>ear* 2022-23<br>HTML V                                                                                                    | tement                                                                                                    | with the second second se                                                                                                    | telp                                          |
| View/ Verify Tax Credit                                                                                                    | TRACES<br>TDS Reconciliation Analysis<br>Register on TRACES<br>Fo<br>Assessment Y<br>View As                                                                                                    | and Correction Enabling Sy<br>E-Verified Services<br>rm 26AS/Annual Tax Sta<br>rear* 2022-23 ~<br>HTML ~                                                                                                    | tement                                                                                                    | una en el trata de la constante de la constante de<br>la constante de la constante de la constante de la constante de la constante de la constante de la constante de la constante de la constante de la constante de la constante de la constante de la constante de la constante de la constant                                                                                                    | Ielp                                          |
| From AY 2023-24 onwards, Annual Ta<br>Als (Annual Information Statement) a<br>in display.                                                                                                    | TRACES<br>TDS Reconciliation Analysis<br>Register on TRACES<br>Fo<br>Assessment Y<br>View As                                                                                                    | and Correction Enabling Sy<br>E-Verified Services<br>rm 26AS/Annual Tax Sta<br>ear* 2022-23<br>HTML<br>Yiew / Download Export as PDI<br>S portal will display only TDS/TC<br>cometax.gov/in/iec/foportal). Fo                                                                                                    | tement<br>2)<br>S related data. Other details<br>data prior to AV 2023-24, 1                                        | s would be available in the                                                                                                    | tielp                                         |
| From AY 2023-24 onwards, Annual Ta<br>AIS (Annual Information Statement) a<br>in display.     In order to Download PDF, please view                                                                                                    | TRACES<br>TDS Reconciliation Analysis<br>Register on TRACES<br>Fo<br>Assessment Y<br>View As<br>x Statement available on TRACE<br>at e-filing portal (https://www.m                                                                                                    | and Correction Enabling Sy<br>E-Verified Services<br>rm 26AS/Annual Tax Sta<br>ear* 2022-23<br>HTML ~<br>frew / Download Export as PDI<br>S portal will display only TDS/TC<br>cometax_gov_in/tec/fooortal). Fo                                                                                                    | tement<br>2)<br>S related data. Other details<br>data prior to AY 2023-24, I                                        | s would be available in the<br>there would be no change                                                                                                    | telp                                          |
| From AY 2023-24 onwards, Annual Tat<br>AIS (Annual Information Statement) a<br>in display.     In order to Download PDF, please view     Form 26AS/Annual Tax Statement in E                                                                                                    | TRACES<br>TDS Reconciliation Analysis<br>Register on TRACES<br>Fo<br>Assessment Y<br>View As<br>x Statement available on TRACE<br>it e-filing portal (https://www.in<br>v HTML then click on Export as I<br>xcel Format is available through                                                                                                    | and Correction Enabling Sy<br>E-Verified Services<br>rm 26AS/Annual Tax Sta<br>ear* 2002-03 ~<br>HTML ~<br>/ear/ Download Export as PDF<br>S portal will display only TDS/TC<br>cometax.gov.in/iec/foportal). Fo<br>PDF button<br>TRACES Account.                                                                                                    | stem<br>tement<br>2)<br>S related data. Other details<br>data prior to AV 2023-24, 1                                | swould be available in the<br>there would be no change                                                                                                    | telp                                          |
| From AY 2023-24 onwards, Annual Ta:<br>AIS (Annual Information Statement) a<br>in display.     In order to Download PDF, please view     Form 26AS/Annual Tax Statement in E<br>Password for Form 26AS/Annual Tax Statement in E                                                                                    | TRACES<br>TDS Reconciliation Analysis<br>Register on TRACES<br>Fo<br>Assessment Y<br>View As<br>x Statement available on TRACE<br>it e-filing portal (https://www.in<br>v HTML then click on Export as I<br>xcel Format is available through<br>Statement Text file is Date of Bir<br>as 10102012)                                                                                                | and Correction Enabling Sy<br>E-Verified Services<br>rm 26AS/Annual Tax Sta<br>rear* 2002-03 ~<br>HTML ~<br>2002-03 ~<br>HTML ~<br>2002-03 ~<br>rear* 2002-03 ~<br>HTML ~<br>2002-03 ~<br>HTML ~<br>HTML ~<br>HTML ~<br>HTML | stem<br>tement<br>2)<br>S related data. Other details<br>data prior to AV 2023-24, 1<br>nted on PAN card. Enter dat | s would be available in the<br>there would be no change                                                                                                    | telp                                          |
| From AY 2023-24 onwards, Annual Ta:<br>Als (Annual Information Statement) 4<br>in display.     In order to Download PDF, please view     Form 26AS/Annual Tax Statement in E     Form 26AS/Annual Tax Statement in E     Password for Form 26AS/Annual Tax Statement in E     Permanent Account Number (PAN)        | TRACES<br>TDS Reconciliation Analysis<br>Register on TRACES<br>Fo<br>Assessment Y<br>View As<br>Statement available on TRACE<br>Assessment Y<br>View As<br>Statement available on TRACE<br>HTML then click on Export as I<br>xccel Format is available through<br>Statement Text file is Date of Bir<br>as 10102012;<br>LSMB52213F Current SI                                                     | and Correction Enabling Sy<br>E-Verified Services<br>rm 26AS/Annual Tax Sta<br>ear* 2022-23 ·<br>HTJML ·<br>2022-23 ·<br>HTJML ·<br>2027-23 ·<br>HTJML ·<br>2027-24<br>POF button<br>TRACES Account.<br>th / Date of Incorporation as pri-<br>tatus Active Finance                                                                                                    | tement  (2)  S related data. Other details data prior to AV 2023-24, 1  inted on PAN card. Enter dat                | s would be available in the there would be no change                                                                                                    | k lefp                                        |
| Prom AY 2023-24 onwards, Annual Ta<br>AIS (Annual Information Statement) a<br>in display.     In order to Download PDF, please view<br>Form 26AS/Annual Tax Statement in E<br>Password for Form 26AS/Annual Tax St<br>open file (e.g., for 10-Oct-2012, enter<br>Permanent Account Number (PAN)<br>Name of Assessee | TRACES<br>TDS Reconciliation Analysis<br>Register on TRACES<br>Fo<br>Assessment Y<br>View As<br>x Statement available on TRACE<br>x Statement available on TRACE<br>with then click on Export as I<br>with then click on Export as I<br>xccel Format is available through<br>statement Text file is Date of Bir<br>as 10102012)<br>LSBBS5213F<br>LSBBS5213F<br>CUrrent SI<br>of PAN<br>RABI SINGH | and Correction Enabling Sy<br>E-Verified Services<br>rm 26AS/Annual Tax Sta<br>rear* 2022-23 ·<br>HTML ·<br>Family Constant of the services<br>rear* 2022-23 ·<br>HTML ·<br>rear* 2022-23 ·<br>HTML ·<br>Family Constant of the services<br>rear* 2022-23 ·<br>HTML ·<br>Family Constant of the services<br>rear* 2022-23 ·<br>HTML ·<br>Family Constant of the services<br>rear* 2022-23 ·<br>HTML ·<br>Family Constant of the services<br>rear* 2022-23 ·<br>HTML ·<br>Family Constant of the services<br>rear* 2022-23 ·<br>HTML ·<br>Family Constant of the services<br>rear* 2022-23 ·<br>HTML ·<br>Family Constant of the services<br>rear* 2022-23 ·<br>HTML ·<br>Family Constant of the services<br>rear* 2022-23 ·<br>HTML ·<br>Family Constant of the services<br>rear* 2022-23 ·<br>HTML ·<br>Family Constant of the services<br>rear* 2022-23 ·<br>HTML ·<br>Family Constant of the services<br>rear* 2022-23 ·<br>HTML ·<br>Family Constant of the services<br>rear* 2022-23 ·<br>HTML ·<br>HTML                                                                                                    | stem tement 2 S related data. Other details data prior to AY 2023-24, 1 nted on PAN card. Enter dat                 | te in ddmmyyyy format to                                                                                                    | k<br>N                                        |

Data updated till 24-Mar-2023

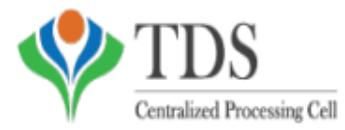

TRACES

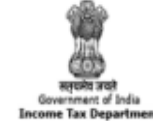

(All amount values are in INR)

TDS Reconciliation Analysis and Correction Enabling System

#### Annual Tax Statement

| Permanent Account Number (PAN) | CE 455G                         | Current Status of PAN                | Active | Financial Year | 2021-22 | Assessment Year | 2022-23 |
|--------------------------------|---------------------------------|--------------------------------------|--------|----------------|---------|-----------------|---------|
| Name of Assessee               | JWALA CHAURAS                   | IA                                   |        |                |         |                 |         |
| Address of Assessee            | SURYA SEN NAGA<br>HOOGHLY, WEST | R NATUN PAL, DANKU<br>BENGAL, 712311 | 'NI,   |                |         |                 |         |

Above data / Status of PAN is as per PAN details. For any changes in data as mentioned above, you may submit request for corrections Refer www.tin-nsdl.com / www.utiitsl.com for more details. In case of discrepancy in status of PAN please contact your Assessing Officer

· Communication details for TRACES can be updated in 'Profile' section. However, these changes will not be updated in PAN database as mentioned above

PART A - Details of Tax Deducted at Source

|   | Sr. No. |           | Name of          | Deductor           |                 | TAN of Deductor | Total Amount Paid/<br>Credited | Total Tax Deducted # | Total TDS<br>Deposited |
|---|---------|-----------|------------------|--------------------|-----------------|-----------------|--------------------------------|----------------------|------------------------|
| C |         |           |                  |                    |                 |                 |                                |                      |                        |
|   | Sr. No. | Section 1 | Transaction Date | Status of Booking* | Date of Booking | Remarks**       | Amount Paid /<br>Credited      | Tax Deducted ##      | TDS Deposited          |

No Transactions Present

PART A1 - Details of Tax Deducted at Source for 15G / 15H

| Sr. No.   | . Name of Deductor                                                       |  |  |           |      | TAN of Deductor | Total Amount Paid /<br>Credited |     | Tota        | al Tax Deducted * | Total TDS<br>Deposited |  |  |
|-----------|--------------------------------------------------------------------------|--|--|-----------|------|-----------------|---------------------------------|-----|-------------|-------------------|------------------------|--|--|
|           |                                                                          |  |  |           |      |                 |                                 |     |             |                   |                        |  |  |
| Sr. No.   | <ol> <li>Section<sup>1</sup> Transaction Date Date of Booking</li> </ol> |  |  | Remarks** | Amou | nt Pai          | d/Credited                      | Tax | Deducted ** | TDS Deposited     |                        |  |  |
| No Transa | ctions Present                                                           |  |  | _         |      |                 |                                 |     | _           |                   |                        |  |  |

PART A2 - Details of Tax Deducted at Source on Sale of Immovable Property u's 194IA/TDS on Rent of Property u/s 194IB/TDS on payment to resident contractors and professionals u/s 194M (For Seller/Landlord of Property/Payce of resident contractors and professionals)

| Sr. No. | Acknowledgement<br>Number | Name of Deductor               | PAN of Deductor    | Transaction Date | Total Transaction<br>Amount | Total TDS<br>Deposited*** |
|---------|---------------------------|--------------------------------|--------------------|------------------|-----------------------------|---------------------------|
|         |                           |                                |                    |                  |                             |                           |
| Sr. No. | TDS Certificate<br>Number | Date of Deposit                | Status of Booking* | Date of Booking  | Demand Payment              | TDS Deposited***          |
|         |                           | Gross Total Across Deductor(s) |                    |                  |                             |                           |

No Transactions Present

PART B - Details of Tax Collected at Source

| Sr. No.   |                | Name             | of Collector       |                 | TAN of Collector | Total Amount Paid/<br>Debited | Total Tax Collected+ | Total TCS<br>Deposited |
|-----------|----------------|------------------|--------------------|-----------------|------------------|-------------------------------|----------------------|------------------------|
|           |                |                  |                    |                 |                  |                               |                      |                        |
| Sr. No.   | Section 1      | Transaction Date | Status of Booking* | Date of Booking | Remarks**        | Amount Paid/<br>Debited       | Tax Collected ++     | TCS Deposited          |
| No Transa | ctions Present |                  |                    |                 |                  |                               |                      |                        |

PART C - Details of Tax Paid (other than TDS or TCS)

| Sr.<br>No. | Major <sup>3</sup><br>Head | Minor <sup>2</sup><br>Head | Tax | Surcharge | Education<br>Cess | Penalty | Interest | Others | Total Tax | BSR Code | Date of<br>Deposit | Challan<br>Serial<br>Number | Remarks** |
|------------|----------------------------|----------------------------|-----|-----------|-------------------|---------|----------|--------|-----------|----------|--------------------|-----------------------------|-----------|
| No Tran    | sactions P                 | resent                     |     |           |                   |         |          |        |           |          |                    |                             |           |

Part D - Details of Paid Refund

| Sr.      | Assessment Year  | Mode | Refund Issued | Nature of Refund | Amount of Refund | Interest | Date of Payment | Remarks |
|----------|------------------|------|---------------|------------------|------------------|----------|-----------------|---------|
| No.      |                  |      |               |                  |                  |          |                 |         |
| No Trans | sactions Present |      |               |                  |                  |          |                 |         |

Part E - Details of SFT Transaction

| Sr.<br>No. | Type Of Transaction 4 | Name of SFT Filer | Transaction Date | Amount (Rs.) | Remarks** |
|------------|-----------------------|-------------------|------------------|--------------|-----------|
| No Trans   | sactions Present      |                   |                  |              |           |

Notes for SFT: -

Notes for 5r 12-1. Amount shown for SFT-005 and SFT-010 is as per below formula:-Aggregate gross amount received from the Person (-) Aggregate gross amount paid to the Person

|                                                 |                |               |                                     |                       |            |                   |                                                        |                 | a a                               |  |  |  |  |
|-------------------------------------------------|----------------|---------------|-------------------------------------|-----------------------|------------|-------------------|--------------------------------------------------------|-----------------|-----------------------------------|--|--|--|--|
| * Important :                                   | Please         | see notes ov  | Single Copy (to be sent to the ZAO) |                       |            |                   |                                                        |                 |                                   |  |  |  |  |
| filling up the                                  | challan        |               |                                     |                       |            |                   |                                                        |                 |                                   |  |  |  |  |
|                                                 |                |               |                                     |                       | Tax A      | pplicab           | le (Tick Or                                            | ne)*            |                                   |  |  |  |  |
| CHALLAN (0020) IN                               |                |               |                                     | COME-TAX ON COMPANIES |            |                   |                                                        | Assessment Year |                                   |  |  |  |  |
| NO./ (CORPO                                     |                |               | RATION TAX)                         |                       |            |                   | 2020 - 21                                              |                 |                                   |  |  |  |  |
| ITNS 280 (0021) IN                              |                |               |                                     | VCOME TAX (OTHER THAN |            |                   |                                                        |                 |                                   |  |  |  |  |
|                                                 |                | CC            | OMPAN                               | NIES)                 |            |                   |                                                        |                 |                                   |  |  |  |  |
| Permanent A                                     | Account        | Number        |                                     |                       |            |                   |                                                        |                 |                                   |  |  |  |  |
|                                                 | EWW            | CD4321K       |                                     |                       |            |                   |                                                        |                 |                                   |  |  |  |  |
| Full Name                                       |                |               |                                     |                       |            |                   |                                                        |                 |                                   |  |  |  |  |
| DIPIKA DAS AND CO                               |                |               |                                     |                       |            |                   |                                                        |                 |                                   |  |  |  |  |
| Complete Address with City & State              |                |               |                                     |                       |            |                   |                                                        |                 |                                   |  |  |  |  |
| 26A HARAMOHAN GHOSH LANE KOLKATA-700085         |                |               |                                     |                       |            |                   |                                                        |                 |                                   |  |  |  |  |
| Tel. No.                                        |                |               |                                     |                       |            |                   |                                                        |                 | Pin 700085                        |  |  |  |  |
|                                                 |                |               |                                     |                       | Type of    | Paymer            | t (Tick One)                                           | )               |                                   |  |  |  |  |
| Advance Tax                                     | (100)          |               |                                     |                       |            |                   |                                                        | -               | Surtax (102)                      |  |  |  |  |
| Self Assessm                                    | ent Tax        | (300)         |                                     | -<br>-                |            |                   | Tax on Distributed Profits of Domestic Companies (106) |                 | s of Domestic Companies (106)     |  |  |  |  |
| Tax on Regul                                    | ar Asses       | sment (400)   |                                     | ī                     |            | Tax on Distribute |                                                        | on Distribute   | ed Income to Unit Holders (107)   |  |  |  |  |
| DETAIL                                          | S OF P         | AYMENTS       |                                     | Amount (in I          | Rs. Only   | )                 |                                                        |                 | FOR USE IN RECEIVING BANK         |  |  |  |  |
| Income Tax                                      |                |               | -                                   |                       |            |                   |                                                        | 110000          | Debit to A/c / Cheque credited on |  |  |  |  |
| Surcharge                                       |                |               |                                     |                       |            |                   |                                                        |                 |                                   |  |  |  |  |
| Education Ces                                   | 18             |               |                                     | 4300                  |            |                   |                                                        |                 |                                   |  |  |  |  |
| Interest                                        |                |               | -                                   | 10212                 |            |                   |                                                        |                 |                                   |  |  |  |  |
| Penalty                                         | Benelty        |               |                                     |                       | 10212      |                   |                                                        |                 |                                   |  |  |  |  |
| Others                                          |                |               |                                     |                       |            |                   |                                                        | 1               |                                   |  |  |  |  |
| Total                                           |                |               |                                     |                       | 124512     |                   |                                                        |                 |                                   |  |  |  |  |
| - Cital                                         |                |               | -                                   |                       |            |                   |                                                        | AND SIX         | SPACE FOR BANK SEAL               |  |  |  |  |
| Total (in words                                 | 3)             |               |                                     | HUNDRED TWELVE ONLY   |            |                   |                                                        |                 |                                   |  |  |  |  |
| CRORES                                          | CRORES LACS TH |               | TH                                  | HOUSANDS HUNDE        |            | REDS              | TENS                                                   | UNITS           |                                   |  |  |  |  |
|                                                 |                | 1             |                                     | 24                    | (          | 3                 | 1                                                      | 2               |                                   |  |  |  |  |
| Paid in Cash/E                                  | Debit to /     | A/c /Cheque N | lo.                                 |                       |            | Dat               | ed                                                     |                 |                                   |  |  |  |  |
| Drawn on                                        |                |               |                                     |                       |            |                   |                                                        |                 |                                   |  |  |  |  |
|                                                 |                |               |                                     |                       | (          | Name of           | the Bank ar                                            | nd Branch)      |                                   |  |  |  |  |
| Date:                                           |                |               |                                     |                       |            |                   |                                                        |                 | Rs.                               |  |  |  |  |
|                                                 |                |               |                                     |                       | Signat     | ture of p         | erson makin                                            | g payment       |                                   |  |  |  |  |
|                                                 | Т              | axpayers Cou  | unterfo                             | il (To be fille       | d up by t  | tax paye          | r)                                                     |                 |                                   |  |  |  |  |
| PAN                                             |                |               |                                     | EWWC                  | D4321K     | (                 |                                                        |                 | ]                                 |  |  |  |  |
| Received from DIPIKA DAS AND CO                 |                |               |                                     |                       |            |                   |                                                        |                 | ]                                 |  |  |  |  |
|                                                 |                |               |                                     | (Name)                |            |                   |                                                        |                 | ]                                 |  |  |  |  |
| Cash/ Debit to A/c /Cheque No. 0 For Rs. 124512 |                |               |                                     |                       |            |                   |                                                        | 1               |                                   |  |  |  |  |
|                                                 | ON             | E LAKH TWI    | ENTY                                | FOUR THO              | USAND      | SIX H             | UNDRED 1                                               | WELVE           | ]                                 |  |  |  |  |
| Rs. (in words)                                  | ON             | LY            |                                     |                       |            |                   |                                                        |                 |                                   |  |  |  |  |
| Drawn on                                        | 0              |               |                                     |                       |            |                   |                                                        |                 | ]                                 |  |  |  |  |
|                                                 |                | (Nan          | 1                                   |                       |            |                   |                                                        |                 |                                   |  |  |  |  |
| on account of                                   | 0              | THER THAN     | anies/Tax                           | 1                     |            |                   |                                                        |                 |                                   |  |  |  |  |
| Income Tax or                                   | n C            | OMPANIES T    | AX                                  |                       | (Strike o  | ut which          | ever is not a                                          | pplicable)      |                                   |  |  |  |  |
| Type of Payme                                   | ent            | SELF TAX      |                                     | (To be f              | illed up b | y perso           | n making the                                           | payment)        | Rs.                               |  |  |  |  |
| for the Assess                                  | ment Ye        | ar i          | 2020                                | 7. 2                  | 1          | 1                 |                                                        |                 |                                   |  |  |  |  |
|                                                 |                |               |                                     |                       |            |                   |                                                        |                 |                                   |  |  |  |  |